## 行き先を探す

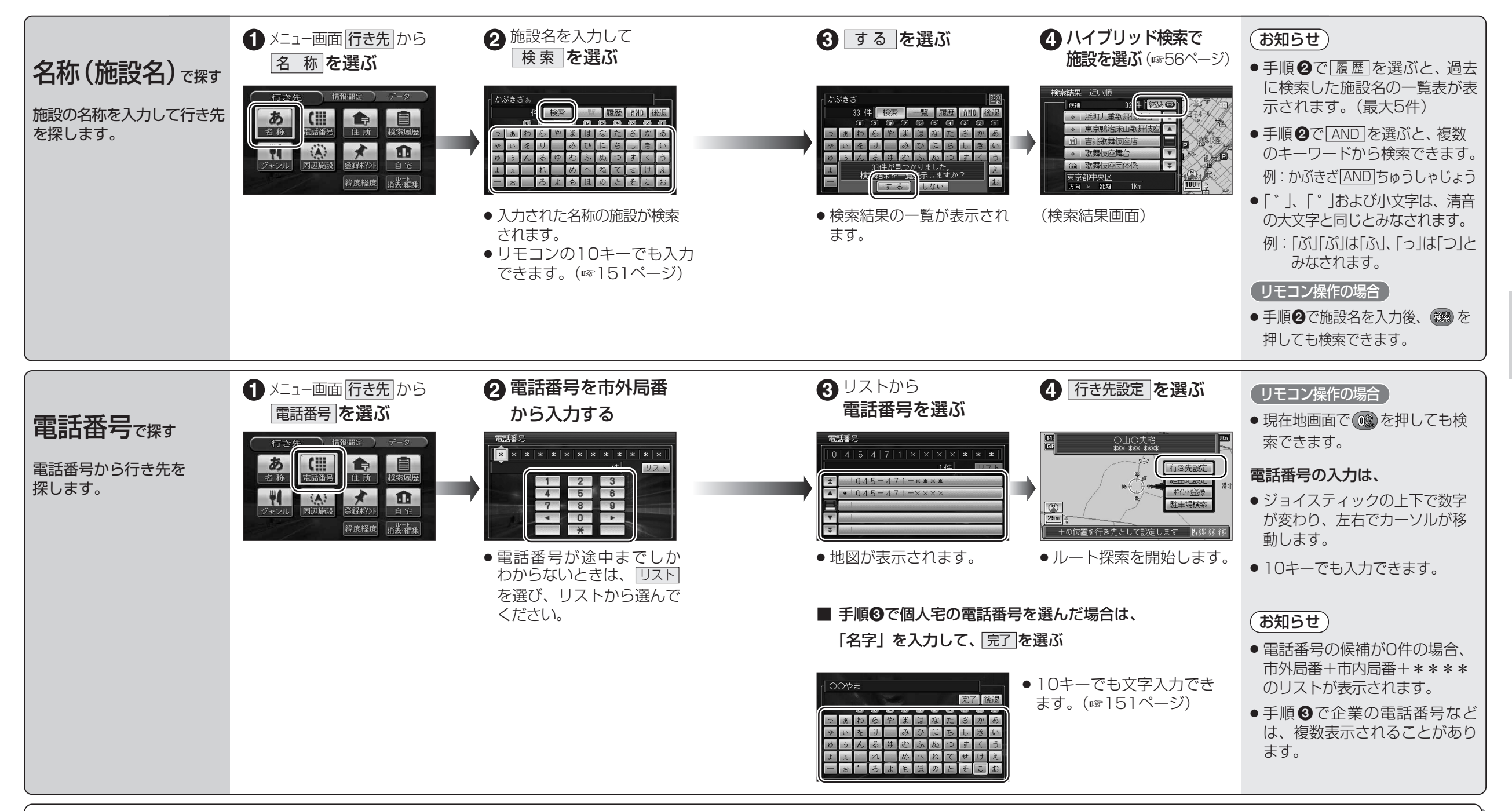

## ■電話番号検索の精度について

検索される場所によっては、丁目・番地・号の情報(ピンポイント情報)がないため、正確 に検索できないことがあり、検索された場所と実際の場所が離れている場合があります。 そのときは、検索された場所のある市町村の主要部(市役所の場所など)の地図を表示 し、画面中央に「〇〇付近」、画面下には「ピンポイントの情報が収録されていません。 場所を合わせて、決定ボタンを押してください。」と表示されます。

## ■本機に登録されている個人名について

登録されている個人名は、公開電話番号の登録者名に基づいています。(174ページ) 複数の読み方ができる「名字」については、実際とは異なる読み方で登録されている場合があります。

例:「河内」という名字の場合、実際の読みが「こうち」でも、「かわち」や「かわうち」で 登録されている場合があります。